# 『南投感謝祭』活動優惠券 使用說明

#### 透過網站領取優惠券

1. 手機掃描下方 QR, 進入南投輕鬆玩活動網站。

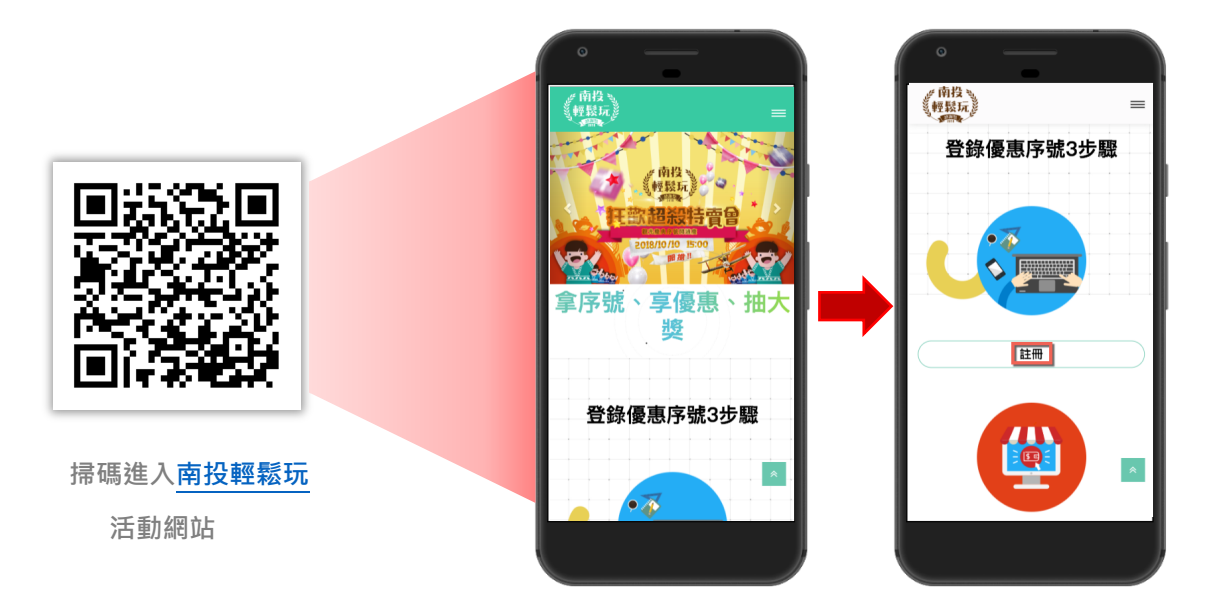

2. 依「登陸優惠序號3步驟」提示,先註冊會員帳號。

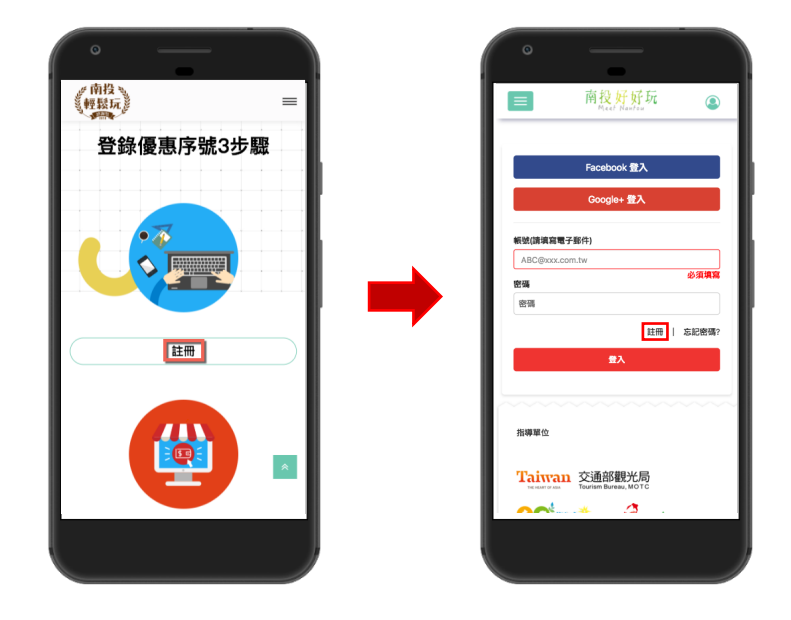

3. 填寫資料後,請到您信箱中收取驗證信,完成註冊驗證。

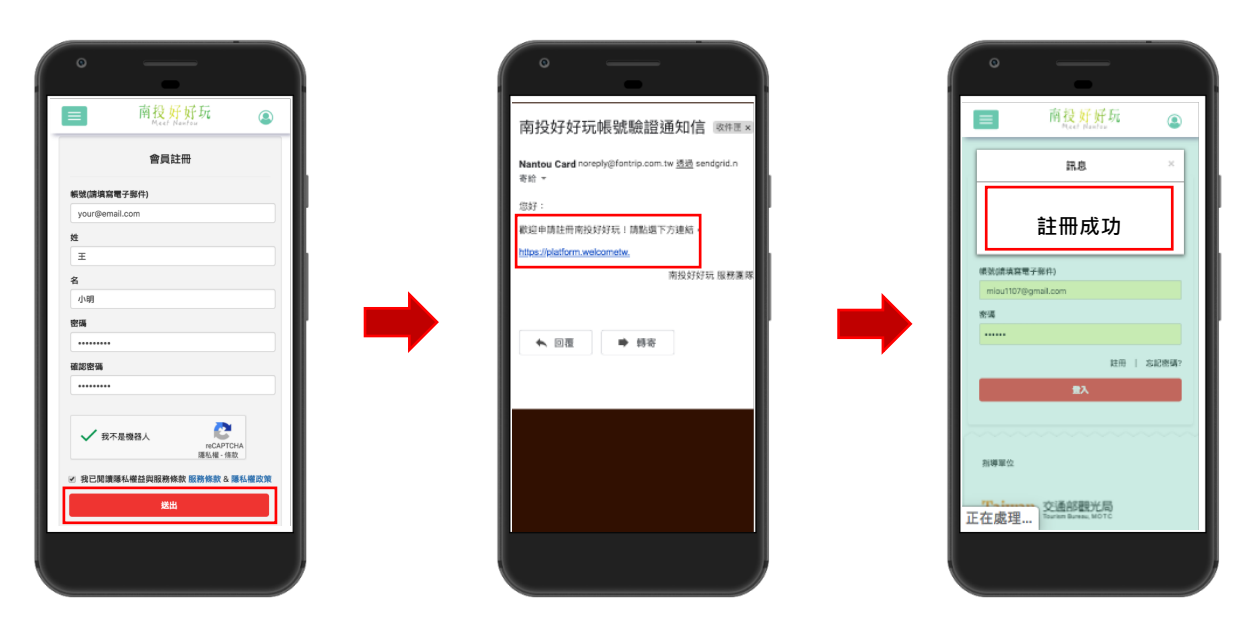

4. 註冊成功後,請重新登入,並進入「會員中心>優惠券」輸入領取碼。

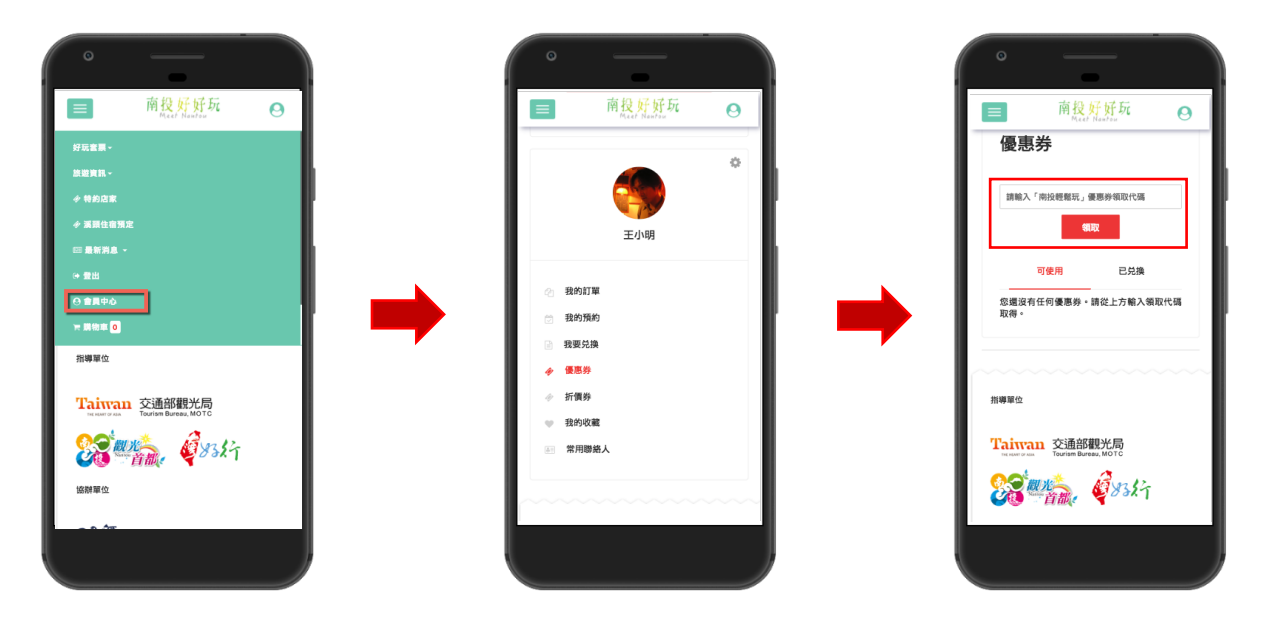

5. 恭喜您已順利領取優惠券。點選圖片可查看店家資訊及優惠內容詳情。

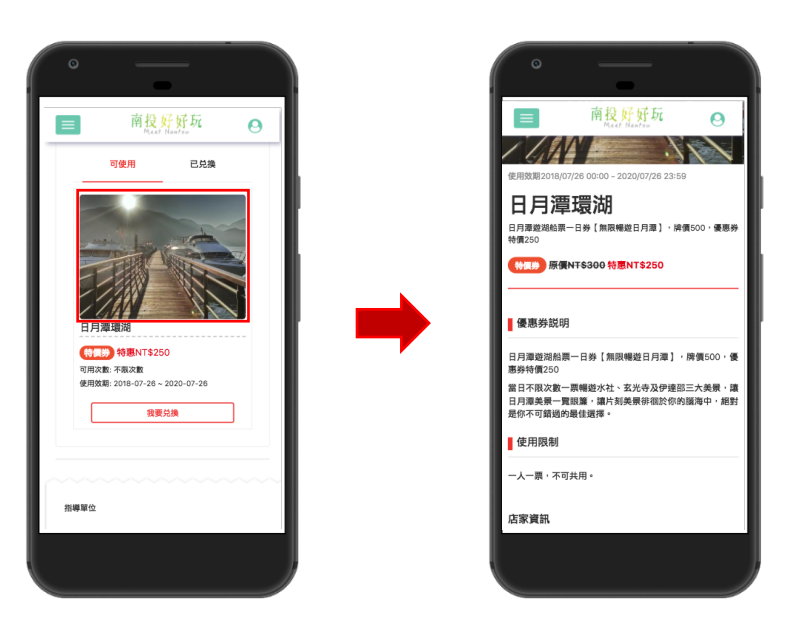

6. 出遊當日請記得向店家出示此券,才能享有優惠折扣喔!

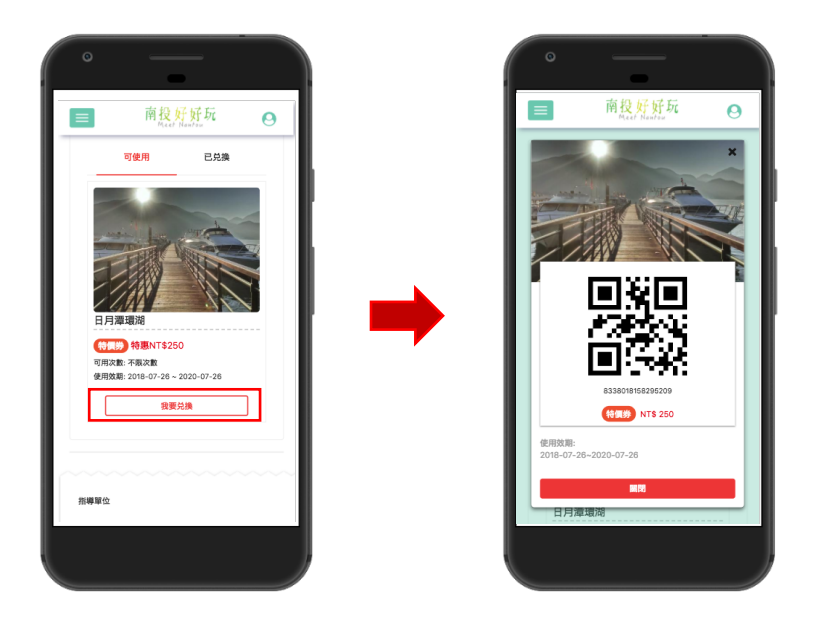

### 透過網站使用優惠券

1. 以手機進入南投好好玩網站 https://nantou.welcometw.com 並登入帳號。

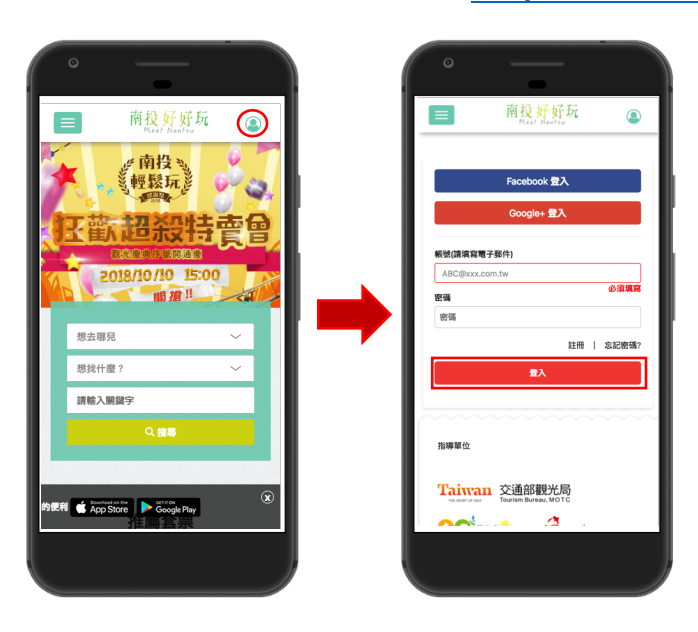

2. 進入「會員中心>優惠券>可使用」, 找到您要兌換的優惠券

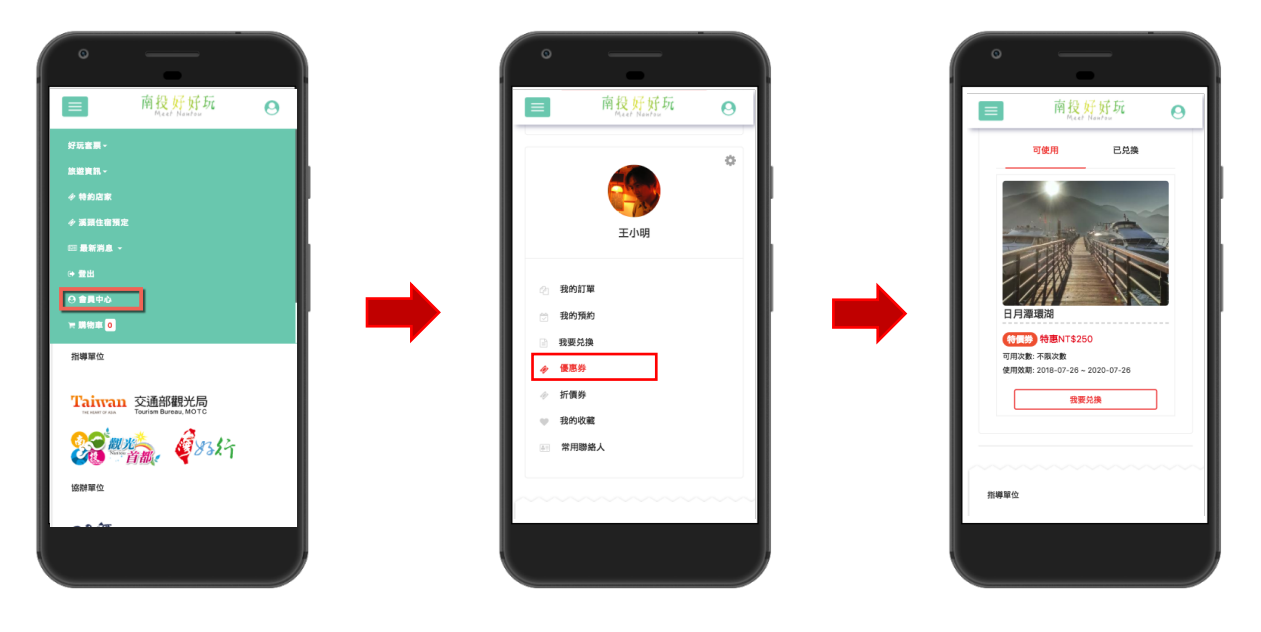

3. 請向店員出示優惠券 QR-CODE<sup>,</sup>核銷後即可享有優惠折扣<sup>。</sup>

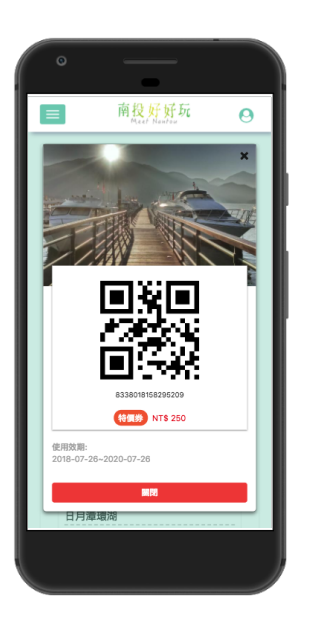

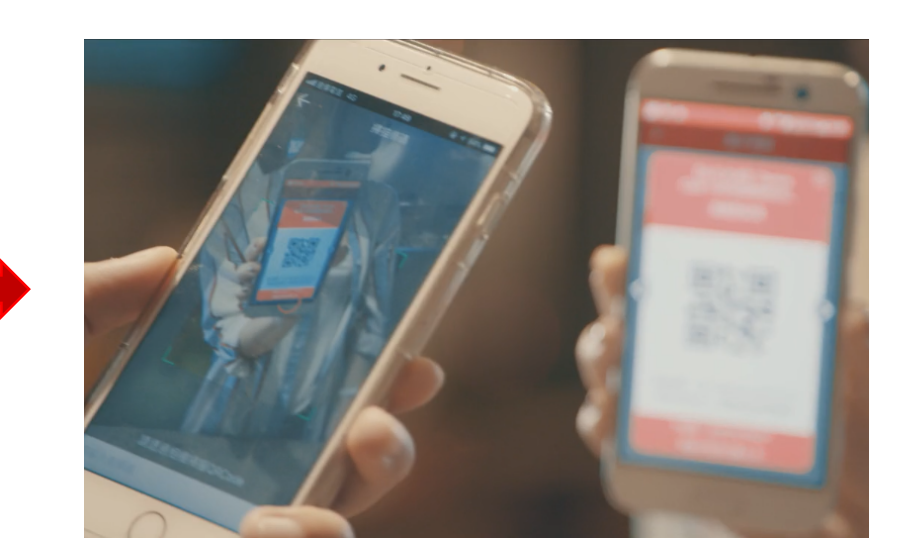

### 透過南投好好玩 APP 領取優惠券

除了透過網站參與活動外,您也可以下載<u>南投好好玩 APP</u>來領取優惠券。請依照以下流

#### 程進行操作。

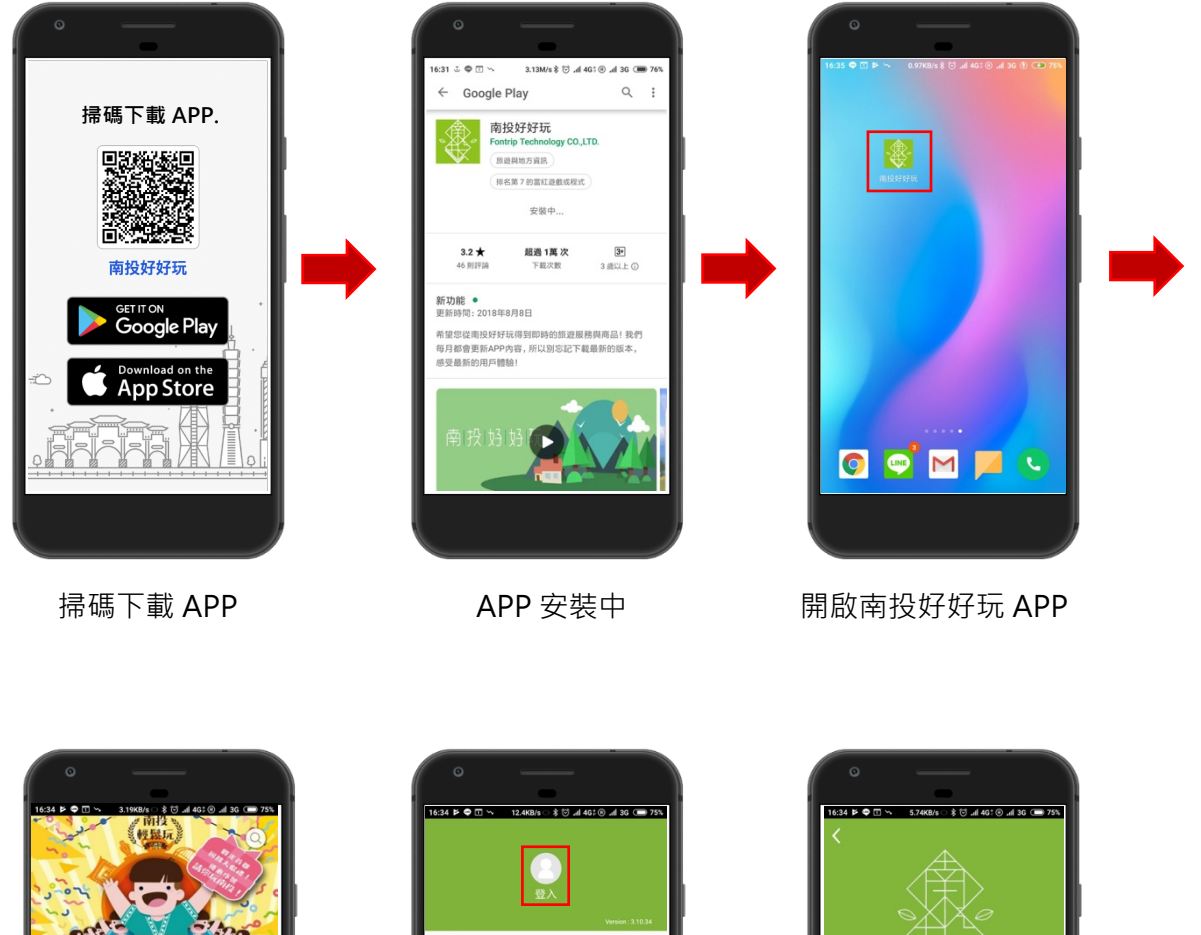

<complex-block>

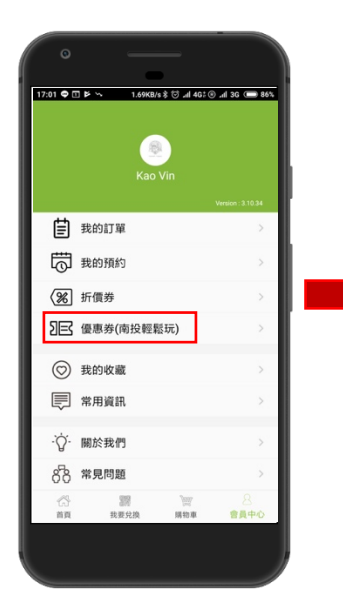

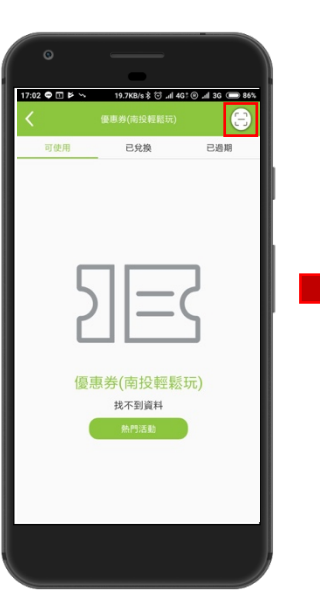

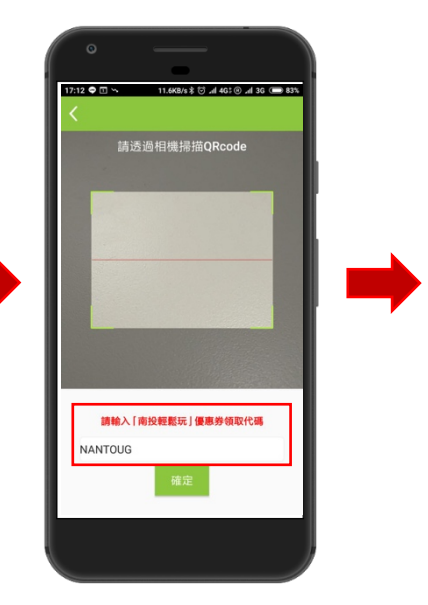

進入優惠券選單

點選右上角圖示

請直接輸入活動序號

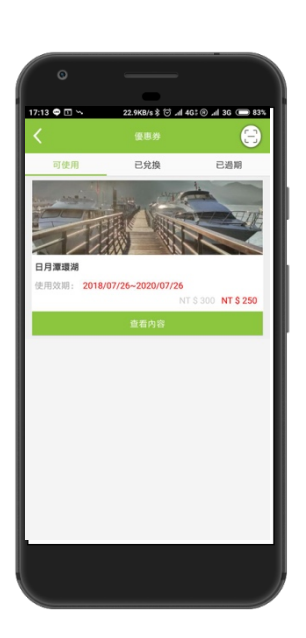

恭喜已成功領取優惠券

## 透過南投好好玩 APP 使用優惠券

當您出發前往店家消費時,可透過以下操作向店家出示優惠券,以享受優惠折扣。

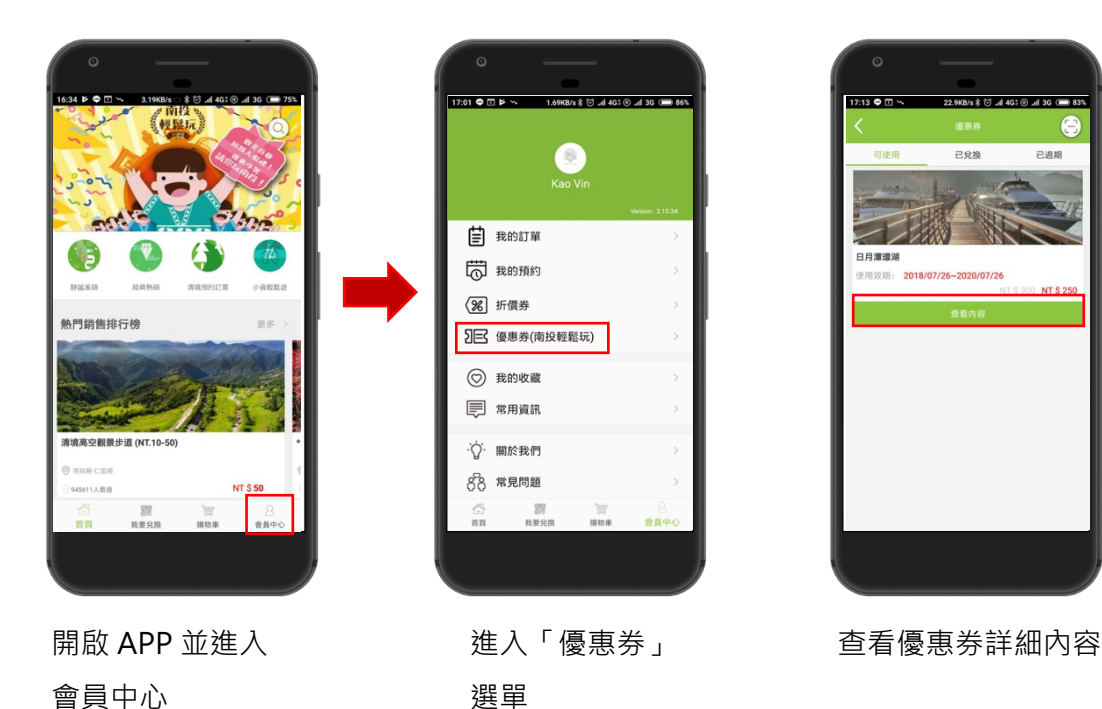

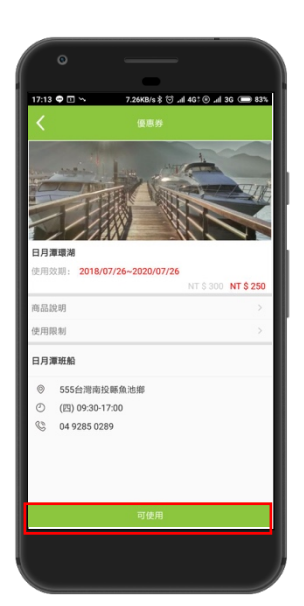

點選「可使用」按鈕 顯示優惠券 QR 碼

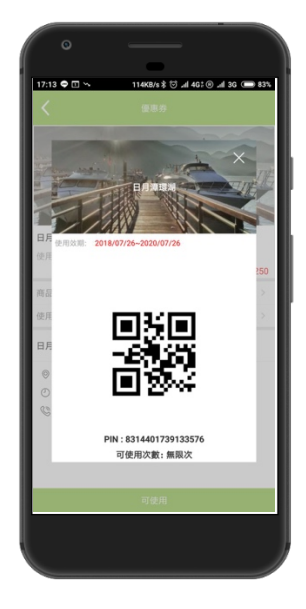

出示此畫面,店員 將為您核銷兌換